×

×

### Inserir Anormalidade de Consumo

O objetivo desta funcionalidade é inserir uma anormalidade de consumo. Ela pode ser acessada via **Menu de Sistema** por dois caminhos:

**GSAN** > Atendimento ao Público > Hidrômetro > Inserir Anormalidade de Consumo.

**GSAN** > Micromedição > Hidrômetro > Inserir Anormalidade de Consumo.

Feito isso, o sistema acessa a tela abaixo:

#### Observação

Informamos que os dados exibidos na tela a seguir são fictícios e não retratam informações de clientes.

| Para inserir a anormalidade de consumo                               | ) informe os dados abaixo:                                                                         |
|----------------------------------------------------------------------|----------------------------------------------------------------------------------------------------|
| Descrição: *                                                         | ALTO CONSUMO                                                                                       |
| Descrição Abreviada:                                                 | AC                                                                                                 |
| Mensagem da Conta:                                                   | Será considerado para o cálculo do<br>rateio no somatório dos consumos<br>individuais dos imóveis. |
| Indicador de Permissão Especial para                                 | 92/8                                                                                               |
| Revisar:                                                             | Sim 🖲 Não                                                                                          |
| Indicador Regra para o Cálculo de<br>Consumo para Imóvel Condomínio: | ◯ Sim . Não                                                                                        |
| Foto Obrigatória:                                                    | ○ Sim ● Não                                                                                        |
| Gerar Registro de Atendimento:                                       | ⊖ Sim . Não                                                                                        |
| Consumo Utilizado no Rateio:                                         | Medido Ocobrado                                                                                    |
|                                                                      | * Campo Obrigatório                                                                                |
|                                                                      |                                                                                                    |
|                                                                      |                                                                                                    |
| Desfazer Cancelar                                                    | Inserir                                                                                            |

Acima, informe os dados necessários para realizar a inclusão da anormalidade (para detalhes sobre

o preenchimento dos campos clique AQUI) e clique no botão Inserir

Por solicitação da **Caern**, foi criado um indicador *Indicador Regra para o Cálculo de Consumo para Imóvel Condomínio* como parâmetro nas anormalidades de consumo, para indicar se essas anormalidades serão levadas em consideração no cálculo de consumo das medições individualizadas. Com esse parâmetro criado, foi alterada a geração de arquivos *texto* para leitura, de forma a incluí-los no arquivo de ida. De modo semelhante, foi alterado o carregamento dos arquivos *texto* no celular, para que esse parâmetro seja salvo na base de dados.

Também para a **CAERN**, o campo **Consumo Utilizado no Rateio** ajusta o somatório dos volumes para rateio, considerando no somatório os consumos individuais. Nesse caso, para anormalidades de consumo marcadas como *Medido*, é considerado o volume integral apurado para a economia (consumo medido) no cálculo do rateio, durante o somatório dos consumos individuais dos imóveis para as unidades que tiverem anormalidade de consumo. Marcando *Cobrado*, é considerado o consumo cobrado no cálculo do rateio, durante o somatório dos consumos individuais dos imóveis para as unidades que tiverem anormalidade de consumo.

No celular, o cálculo do consumo verifica se deve ou não levar em consideração essas anormalidades. Caso o parâmetro para o cálculo do consumo esteja com a opção **Sim**, o sistema ignora o estouro de consumo para o imóvel condomínio e a anormalidade será utilizada. Caso a opção seja **Não**, é considerado o consumo real. Mesmo que caia em uma das Anormalidades de Leituras **EC - Estouro de Consumo**, **AC - Alto Consumo** e **BC - Baixo Consumo**, o sistema ignora a regra, fazendo com que a leitura informada seja levada em consideração no cálculo, independente do histórico de consumo.

No celular, será enviado no arquivo de retorno o parâmetro utilizado para essa cálculo. Isso se faz necessário para evitar que uma mudança no parâmetro com os arquivos já gerados gere distorções entre o cálculo do GSAN e o realizado no celular.

Para mais detalhes sobre o cálculo do consumo e a leitura dos hidrômetros via celular, consulte o módulo **Mobilidade**.

Alterado o cálculo de consumo do GSAN para levar em consideração o **PARÂMETRO RETORNADO**. Caso o parâmetro para o cálculo do consumo esteja com a opção **Sim**, o sistema ignora o estouro de consumo para o imóvel condomínio e a anormalidade será utilizada. Caso a opção seja **Não**, é considerado o consumo real. Mesmo que caia em uma das Anormalidades de Leituras **EC - Estouro de Consumo**, **AC - Alto Consumo** e **BC - Baixo Consumo**, o sistema ignora a regra, fazendo com que a leitura informada seja levada em consideração no calculo, independentemente do histórico de consumo do imóvel.

Depois de preenchido os campos necessários, clique em Inserir. O sistema efetua algumas validações:

1.

Verificar preenchimento dos campos:

1.

Caso o usuário não informe ou selecione o conteúdo de algum campo necessário à inclusão da anormalidade de consumo, o sistema exibe a mensagem: *Informe «nome do campo que não foi preenchido ou selecionado»*.

2.

Verificar existência da anormalidade de consumo:

1.

Caso a descrição da anormalidade de consumo já exista no sistema, o sistema exibe a mensagem: Anormalidade de Consumo « descrição da anormalidade de consumo» já existe no cadastro. 3.

Verificar sucesso da operação:

1.

Caso o código de retorno da operação efetuada no banco de dados seja diferente de zero, o sistema exibe a mensagem conforme o código de retorno.

## Tela de Sucesso

Sucesso

Anormalidade de Consumo CONSUMO ACIMA inserida com sucesso.

Menu Principal

Inserir outra Anormalidade de Consumo Atualizar Anormalidade de Consumo Inserida

## **Preenchimento dos Campos**

| Campo                                                                     | Orientações para Preenchimento                                                                                                    |
|---------------------------------------------------------------------------|----------------------------------------------------------------------------------------------------|
| Descrição                                                                 | Campo obrigatório - Informe a descrição da anormalidade, com no<br>máximo 25 (vinte e cinco) caracteres.                                                                                                    |
| Descrição Abreviada                                                       | Informe a descrição abreviada da anormalidade, com no máximo 5<br>(cinco) caracteres.                                                                                                    |
| Mensagem da Conta                                                         | Informe a mensagem da conta, com no máximo 100 (cem) caracteres.                                                                                                    |
| Indicador de Permissão<br>Especial para Revisar                           | Informe o indicador de permissão especial para revisão de conta com a<br>opção <b>Sim</b> , caso contrário, marque a opção <b>Não</b> .<br>O sistema inicializa com a opção <b>Não</b> .                                                                                                    |
| Indicador Regra para o<br>Cálculo de Consumo<br>para Imóvel<br>Condomínio | Caso o parâmetro para o cálculo do consumo esteja marcado com a<br>opção <b>Sim</b> , a anormalidade será utilizada.<br>Caso a opção seja <b>Não</b> , o sistema ignora a regra, fazendo com que a<br>leitura informada seja levada em consideração no cálculo, independente<br>do histórico de consumo.                                                                                                    |
| Foto Obrigatória                                                          | Informe o indicador para tornar a foto obrigatória para a anormalidade<br>com a opção <b>Sim</b> ; caso contrário, marque a opção <b>Não</b> .<br>O sistema inicializa com a opção <b>Não</b> .<br>A anormalidade de consumo <b>Estouro de Consumo</b> e <b>Alto Consumo</b><br>obriga o registro de uma foto do hidrômetro no momento da leitura; esse<br>indicador receberá o valor <b>Sim</b> .                                                  |
| Gerar Registro de<br>Atendimento                                          | Selecione entre e <i>Sim</i> ou <i>Não</i> se a anormalidade inserida gerará registro de atendimento.                                                                                                    |
| Consumo Utilizado no<br>Rateio                                            | Marque <i>Medido</i> para considerar o volume integral apurado para a<br>economia (consumo medido) no cálculo do rateio, durante o somatório<br>dos consumos individuais dos imóveis para as unidades que tiverem<br>anormalidade de consumo. Marque <i>Cobrado</i> para considerar o consumo<br>cobrado no cálculo do rateio, durante o somatório dos consumos<br>individuais dos imóveis para as unidades que tiverem anormalidade de<br>consumo. |

# Funcionalidade dos Botões

| Botão    | Descrição da Funcionalidade                                                     |
|----------|---------------------------------------------------------------------------------|
| Desfazer | Ao clicar neste botão, o sistema desfaz o último procedimento realizado.        |
| Cancelar | Ao clicar neste botão, o sistema cancela a operação e retorna à tela principal. |
| Inserir  | Ao clicar neste botão, o sistema comanda a inserção dos dados na base de dados. |

#### Referências

#### Inserir Anormalidade de Consumo

**Termos Principais** 

Hidrômetro

Anormalidade de Consumo

Clique aqui para retornar ao Menu Principal do GSAN

From: https://www.gsan.com.br/ - Base de Conhecimento de Gestão Comercial de Saneamento

Permanent link: https://www.gsan.com.br/doku.php?id=ajuda:inserir anormalidade de consumo

Last update: 13/03/2020 14:19

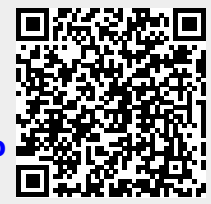